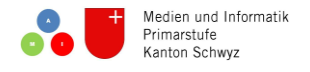

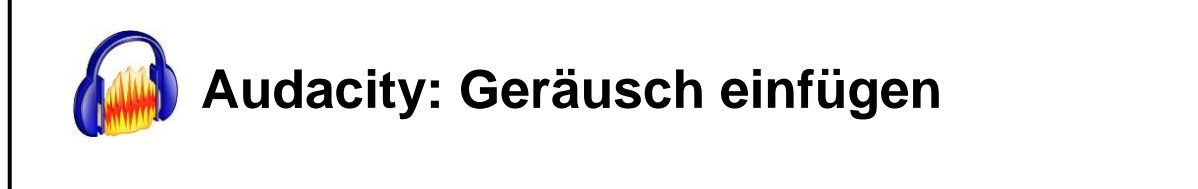

Du möchtest gerne ein Geräusch oder einen Soundeffekt in deine Tonspur einfügen, kannst dieses aber nicht selber aufnehmen (z.B. Polizeisirene)?

1. Gehe auf <u>www.hoerspielbox.de</u> und wähle ein passendes Geräusch aus.

| hoerspielbox.de    |           |             |       |  |  |         |  |
|--------------------|-----------|-------------|-------|--|--|---------|--|
| <b>ATMOSPHÄREN</b> | GERÄUSCHE | INSTRUMENTE | LAUTE |  |  | ₽ Suche |  |

Hier kannst du dein Geräusch nach Kategorie suchen... oder du gibst es bei der Suche ein.

2. Wenn du dein Geräusch gefunden hast, lade es als MP3-Datei herunter.

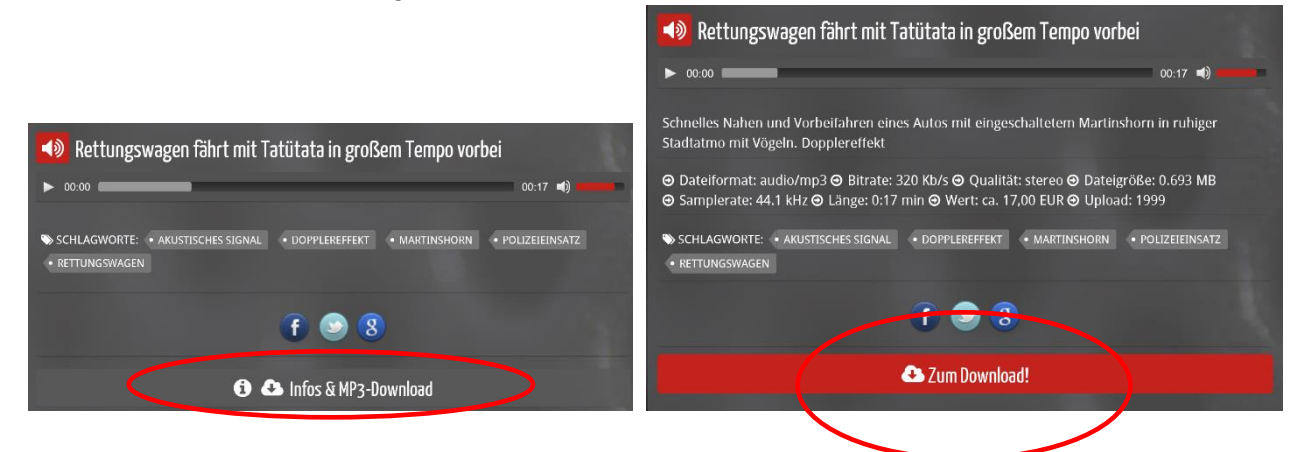

3. Scrolle ganz nach unten und speichere deinen Sound.

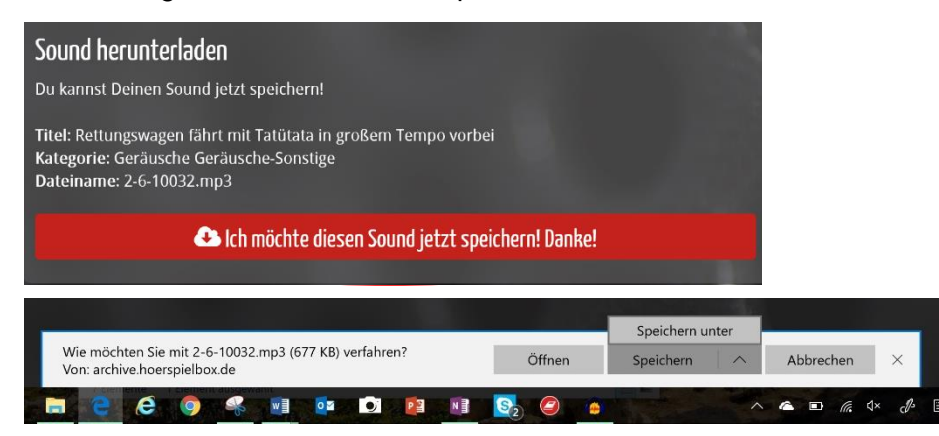

4. Wähle einen passenden Speicherort und Name für dein Geräusch. Klicke speichern.

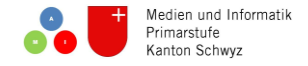

5. Gehe ins Audacity und klicke Datei > Importieren > Audio.

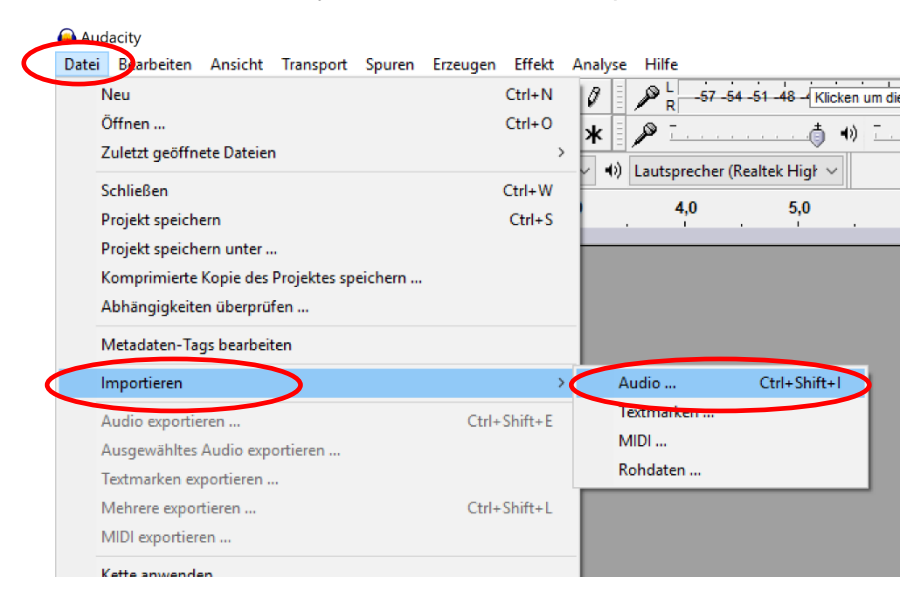

## 6. Wähle deine Datei und öffne sie.

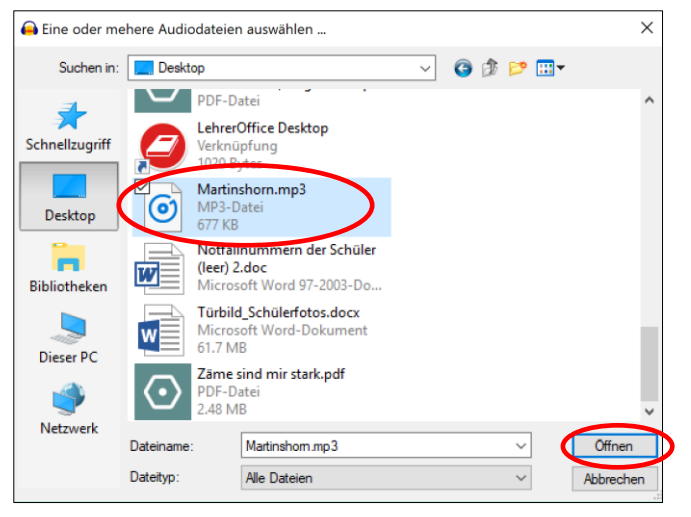

7. Dein Geräusch oder Soundeffekt erscheint als weitere Tonspur im Audacity. Schneide es aus und füge es an der gewünschten Stelle wieder ein.

**Hinweis:** Du kannst Geräusche entweder in eine bestehende Tonspur (z.B. Sprechtext) einfügen, dann wird der Ton auf dieser Spur unterbrochen, dein Geräusch ist zu hören und anschliessend geht der Ton wieder weiter. Oder du lässt das Geräusch im Hintergrund zu einer ersten Tonspur laufen (z.B. zwei Leute sprechen und im Hintergrund ist eine Polizeisirene zu hören), indem du das Geräusch auf einer zweiten Tonspur lässt, an die richtige Stelle schiebst und die Lautstärke anpasst (Die Polizei soll den Dialog ja nicht übertönen...).